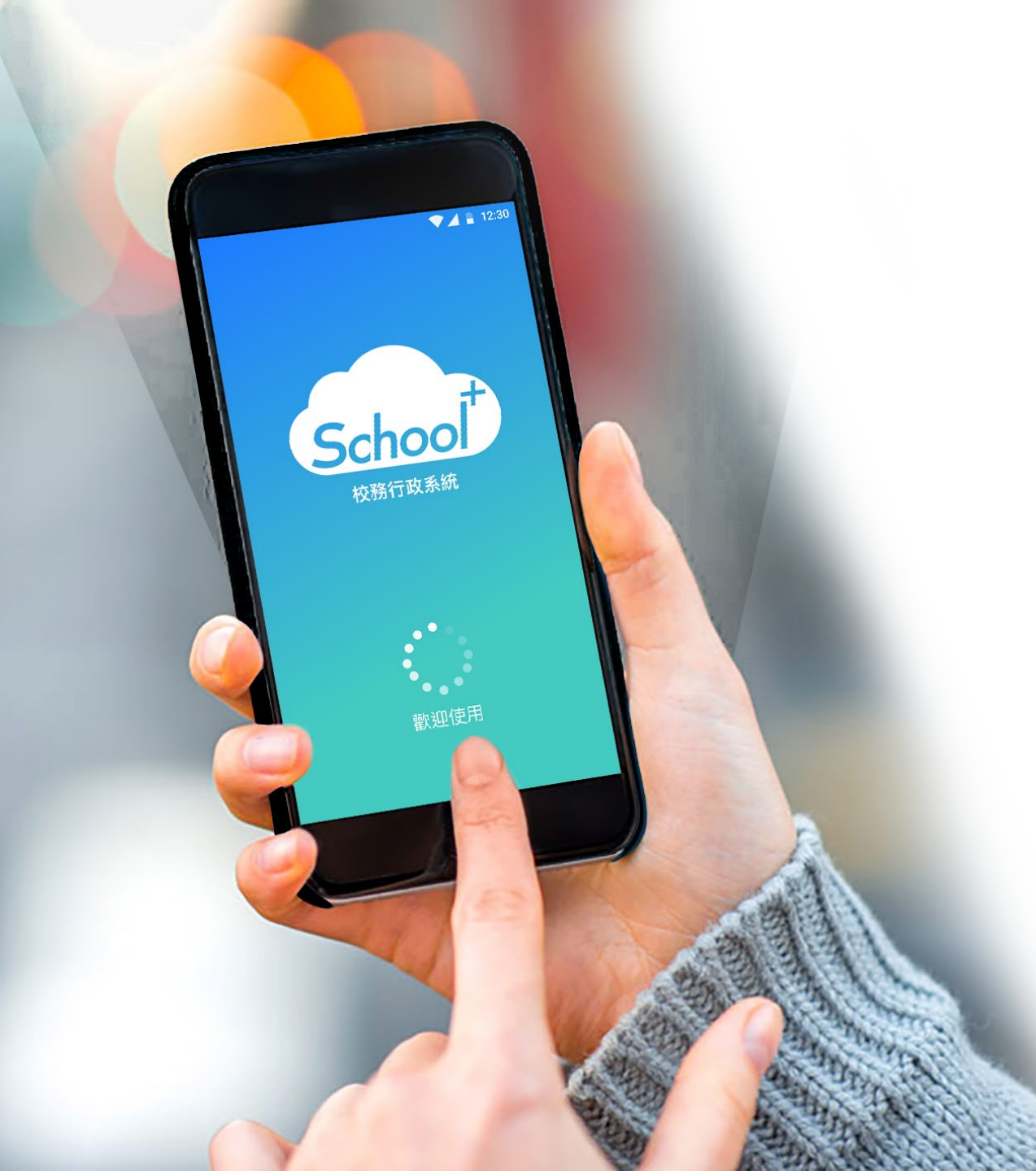

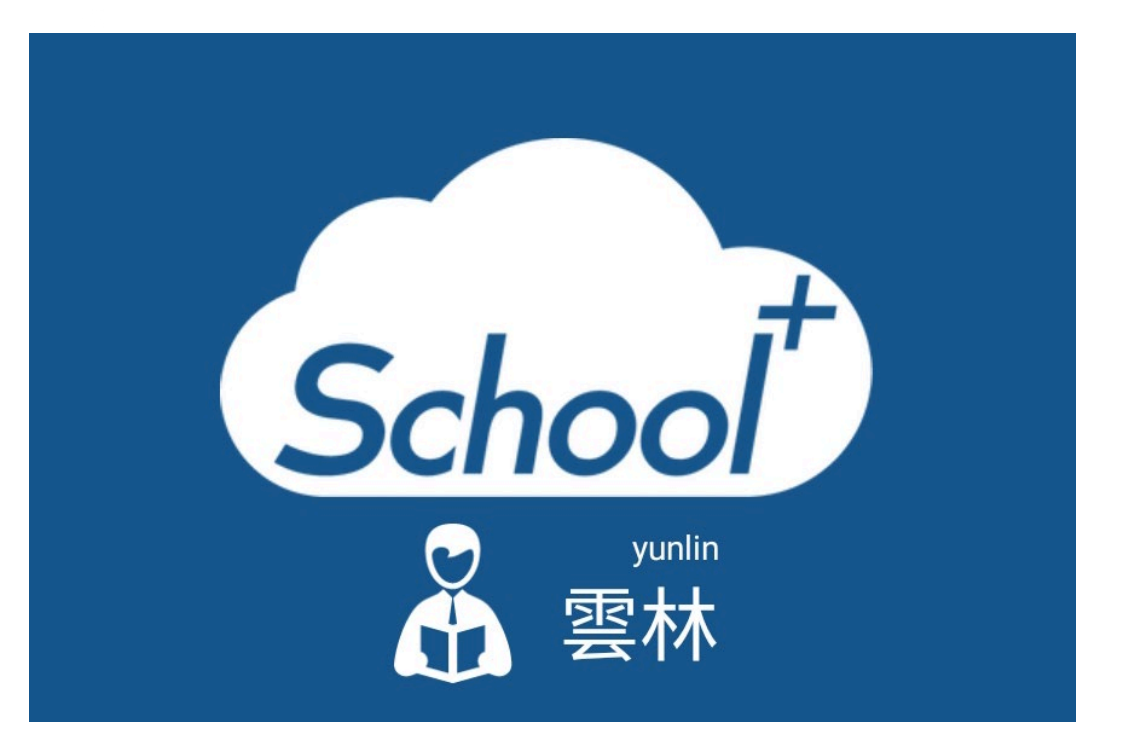

#### 雲林縣智慧校園親師生平台

使用功能說明 適用人員:學生家長

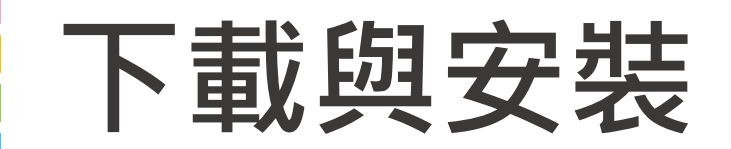

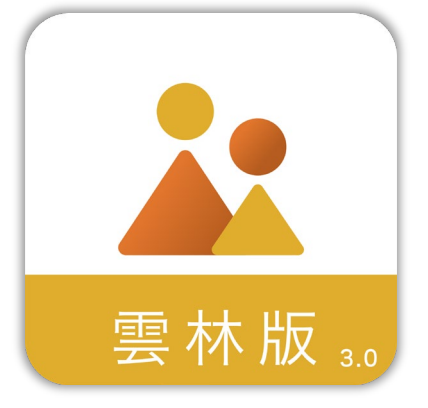

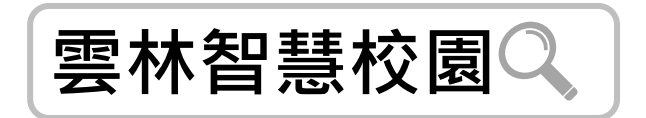

### • Android7.0以上版本

#### • IOS 9.0以上版本

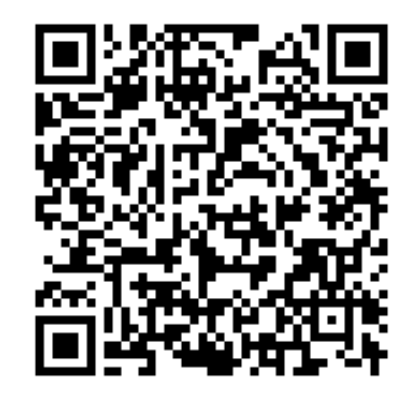

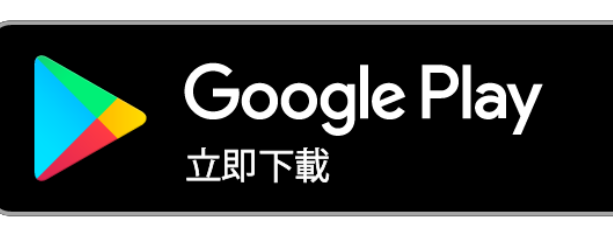

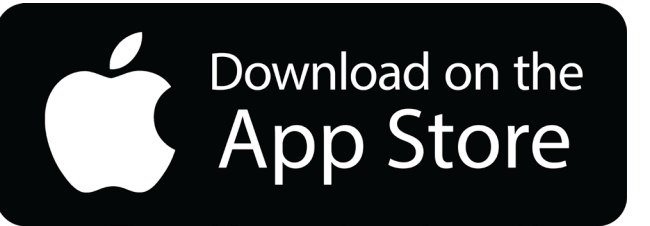

#### 1 可掃描QRCODE下載並安裝

2 或由iOS、Android等APP商店搜尋「雲林智慧校園」下載

# 登入介面說明

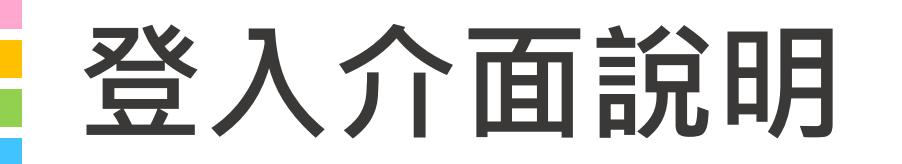

### School+ 親師生平台 是一款家長、老師通用的 App

整合家長、學生資料,提供APP訊 息發送管道,減輕學校通知家長的 負擔

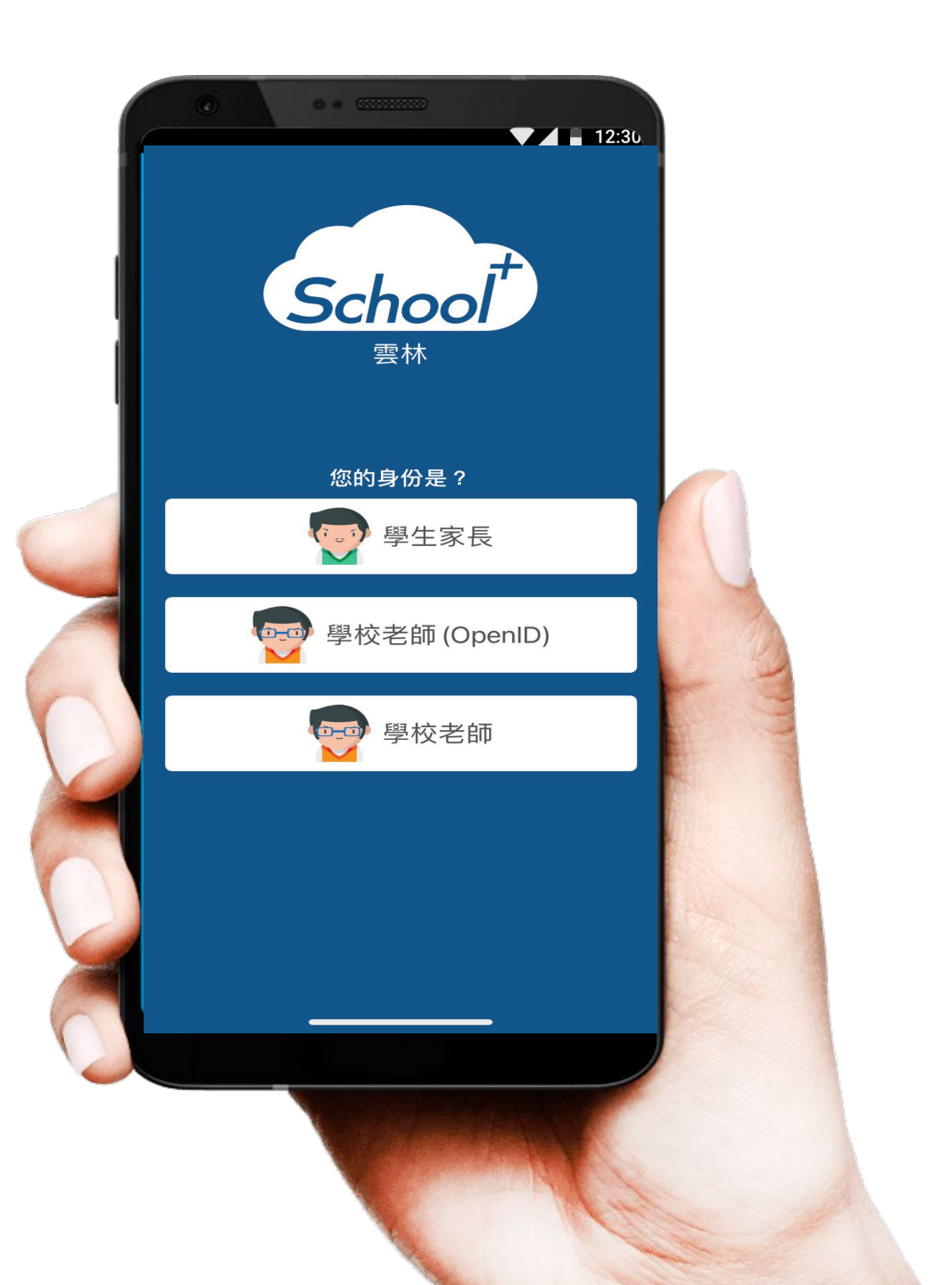

## 登入介面說明 - 家長註冊

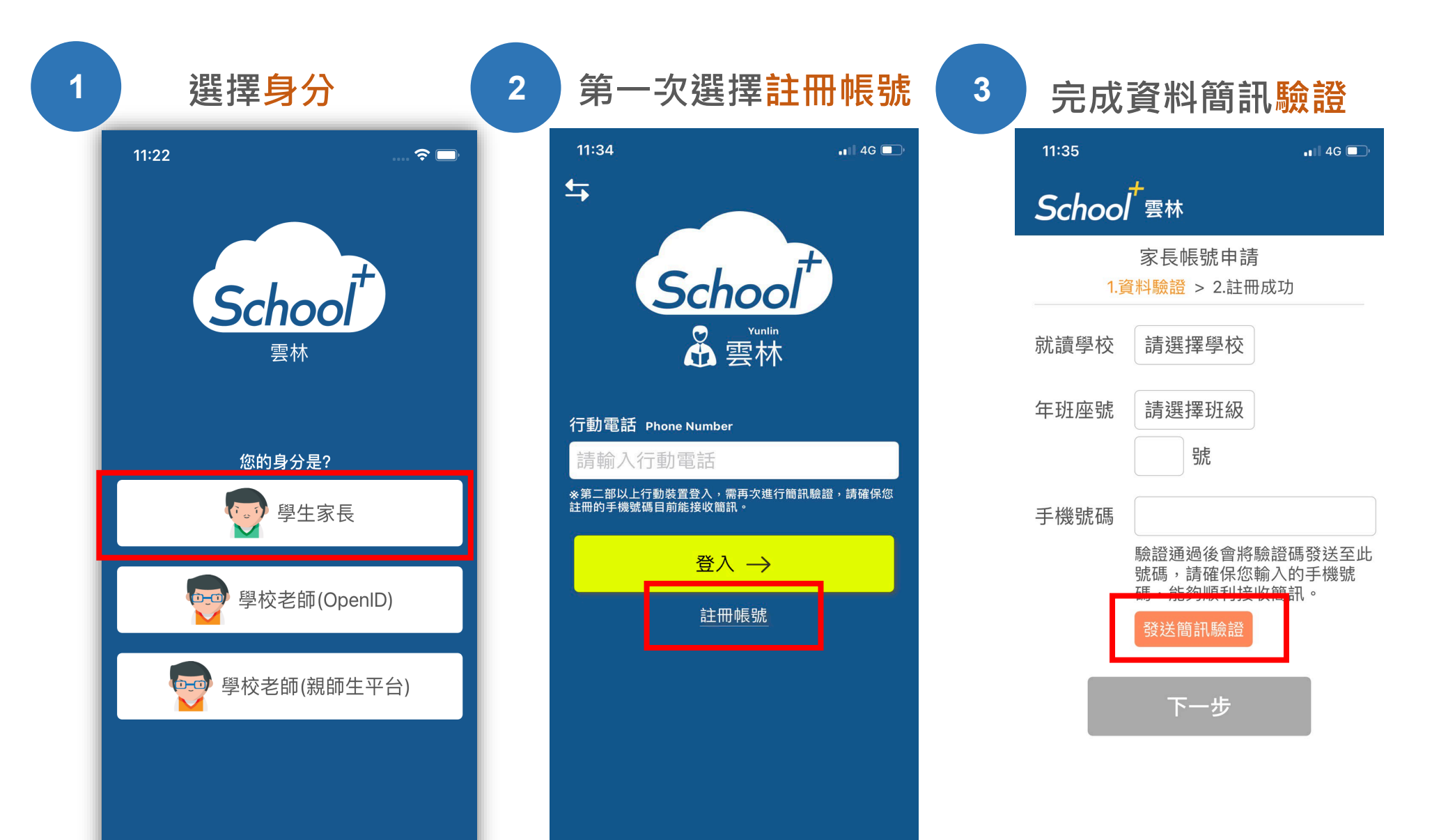

# 功能介紹說明

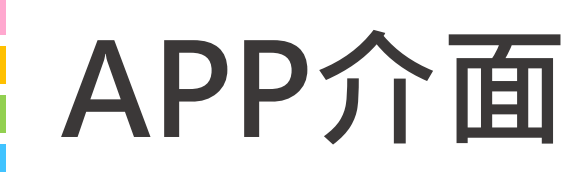

## 首頁與選單

登入系統後為首頁畫面, 右圖下方分別3種介面

首頁 個人資訊與學校通知 應用 功能模組選單 設定 身份管理、自訂首頁卡片

|                                                     | -                              | ▼ ▲ ■ 12:30    |
|-----------------------------------------------------|--------------------------------|----------------|
| H<br>H<br>H                                         | 長 <b>小明</b> 男<br>至年5班1號        |                |
|                                                     |                                | 01月05日 星期二     |
|                                                     | 🗟 學生請假                         |                |
| ★ 訊息通知 1月21日 假單<br>2019-01-05                       | 已審核                            | ●●●            |
|                                                     | 年5班                            | •••            |
| 本節 <u>數學</u><br>09:10-10:00 三<br>下一節 <b>國語</b>      | 年5班                            |                |
| ● 學校公告                                              | +- 0 NT                        | •••            |
| 2019-01-05訓練                                        | 月結業式 當日請著制<br><sup>真處劉一學</sup> | 11服            |
| <ul> <li>2月10日 返村</li> <li>2019-01-05 訓導</li> </ul> | 交日 當日請著制服<br><sup>鼻處劉一學</sup>  |                |
|                                                     |                                |                |
| 合<br><sub>首頁</sub>                                  | <b>诊</b><br>應用                 | <b>恭</b><br>設定 |
| Þ                                                   | 0                              |                |
|                                                     |                                |                |
|                                                     |                                |                |

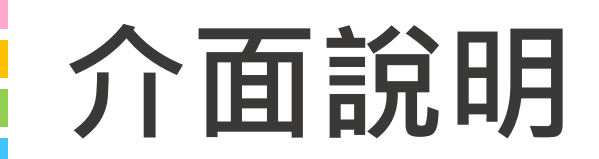

首頁

#### 整合學校及學孩資訊,於首頁設立 操作快捷列,快速瀏覽通知及作業

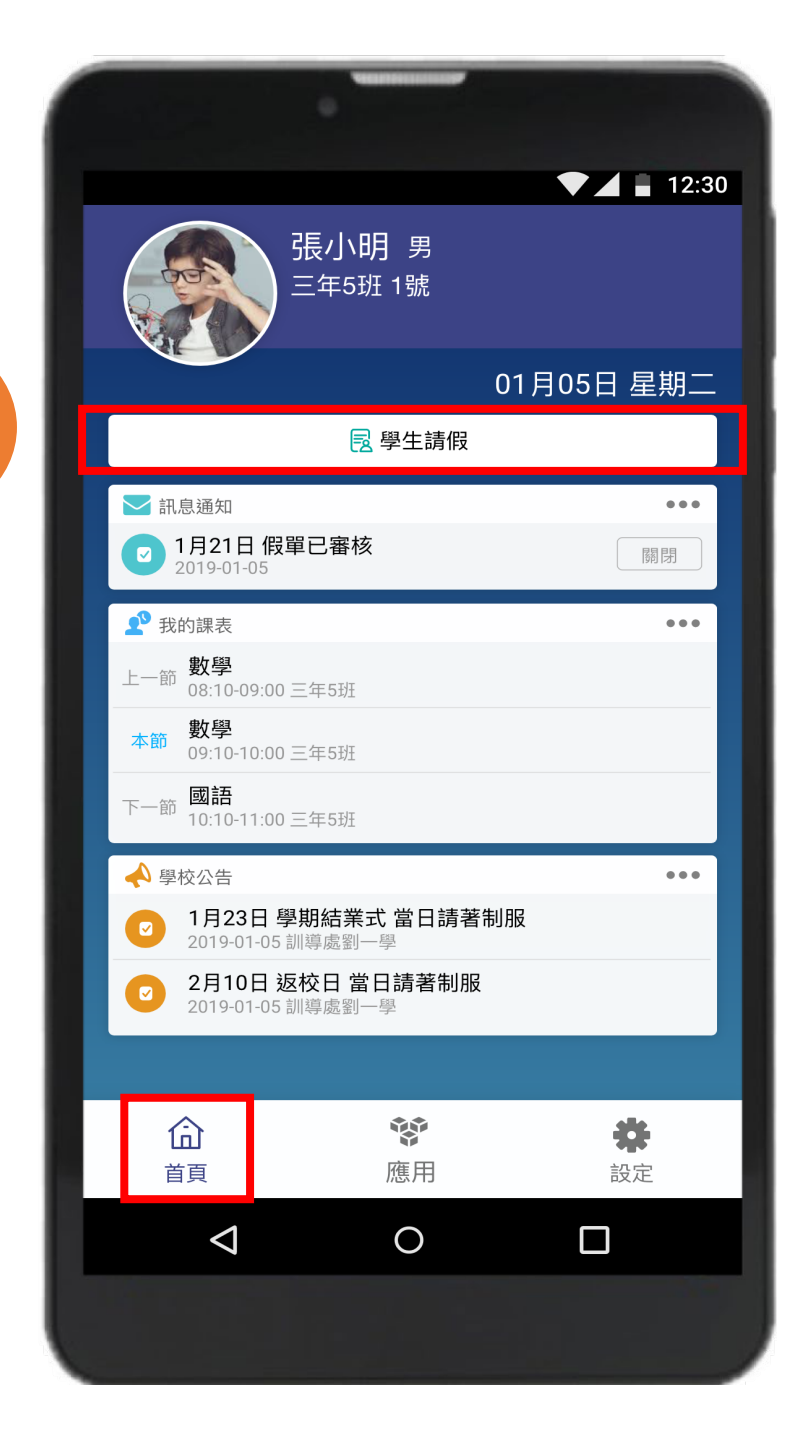

操作

快捷列

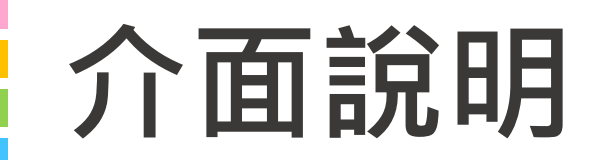

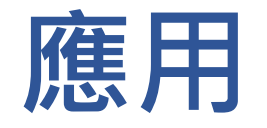

#### 親師生APP平台整合服務功能, 右圖為提供的功能模組

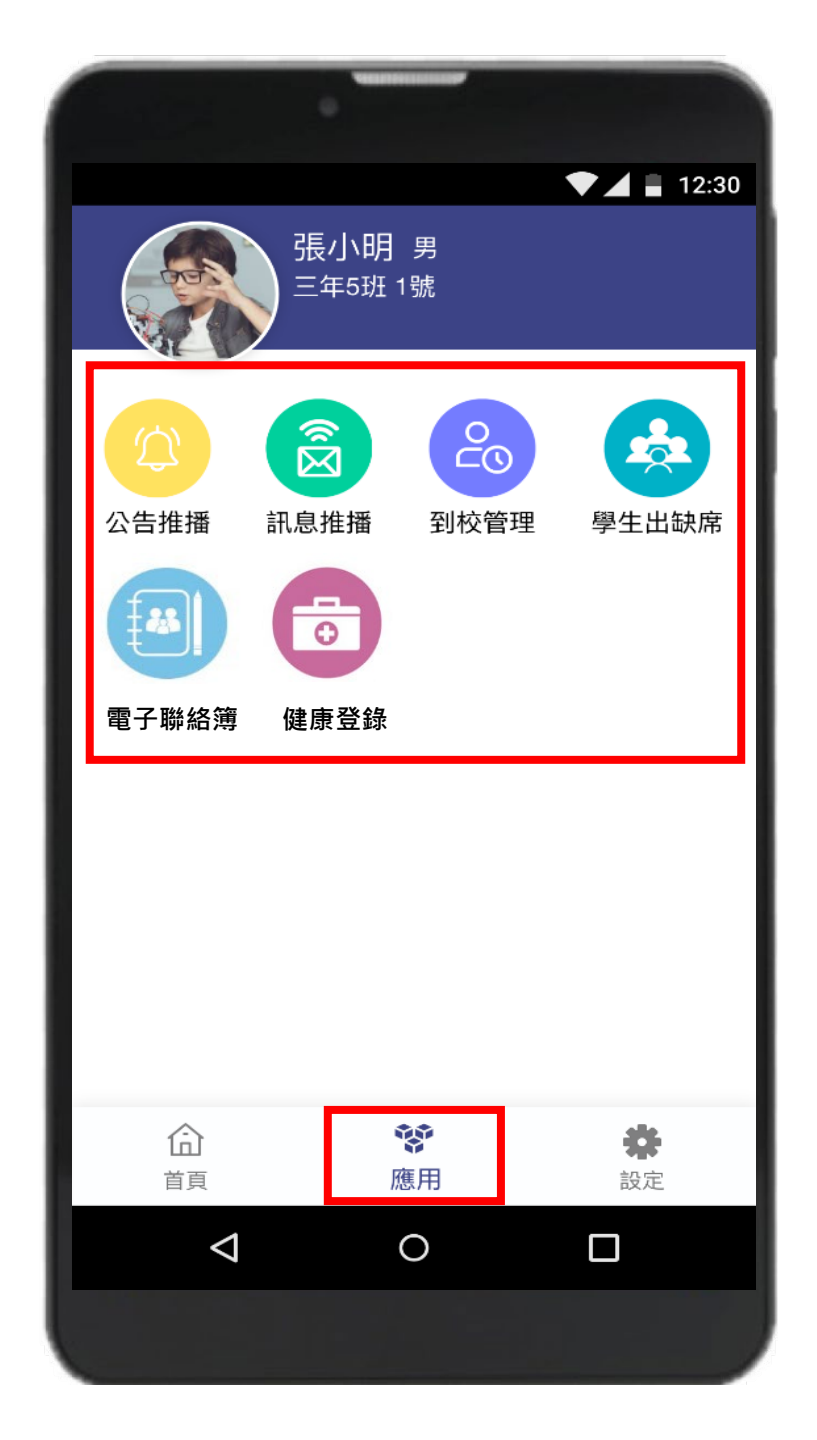

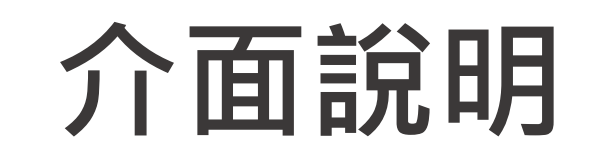

## 設定

#### 進行身份、裝置管理,家長如需新 增第二位孩子,點選新增子女進行 驗證,完成註冊便能切換身份

| •               |                                                |       |
|-----------------|------------------------------------------------|-------|
|                 |                                                | 12:30 |
| Hello 張小明       |                                                | 登出帳號  |
| 新增子女            |                                                |       |
| 切換身份            |                                                |       |
| 裝置管理            |                                                |       |
| 自訂首頁卡片          |                                                |       |
|                 |                                                |       |
|                 |                                                |       |
|                 |                                                |       |
|                 |                                                |       |
|                 |                                                |       |
|                 |                                                |       |
| 命               | 4<br>4<br>4<br>4<br>4<br>4<br>4<br>4<br>4<br>5 | *     |
| 首頁              | 應用                                             | 設定    |
| $\triangleleft$ | 0                                              |       |

## 學生請假與假單查詢

於首頁點選學生請假 點選學生請假申請 1 選擇假別 2 輸入請假原因 3 選擇日期與時間 4 點選送出申請

□ 家長、老師皆能幫學生請假□ 支援多日連續請假

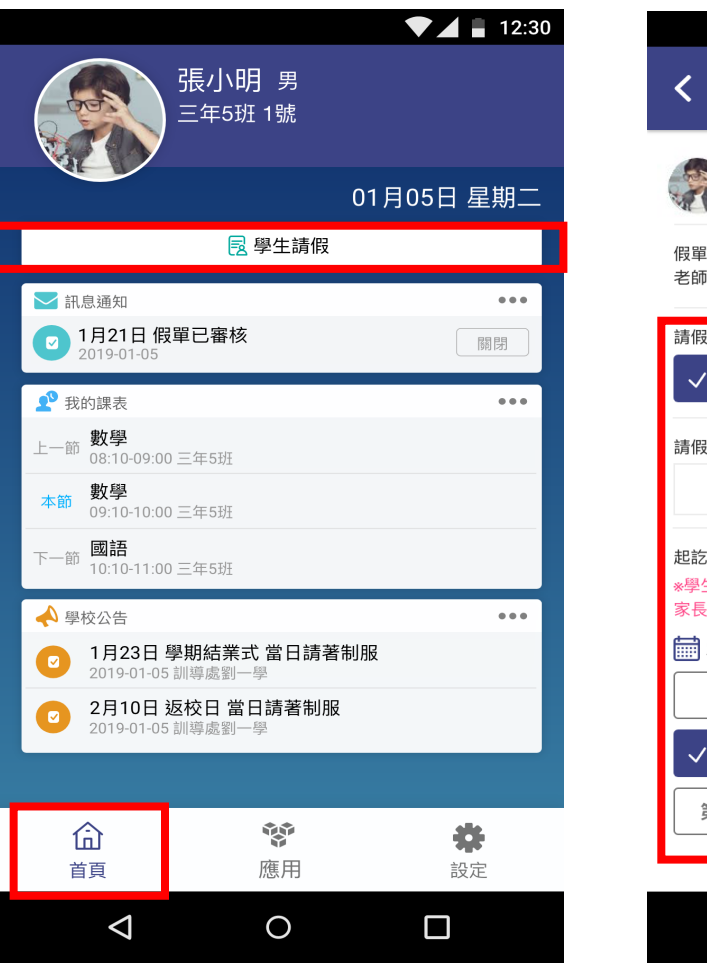

12:30 學牛請假申請 三年五班1號 張小明 男 假單送出後,系統會發送請假通知給老師 送出申請 取消 老師核准後,會回覆通知給您 請假類別 ✓ 病假 病假 公假 喪假 不可抗力 請假原因 起訖節數 新增日期 \*學生連續請假超過三日須經校長核可,學生請假會以訊息推播通知 家長手機APP 🛗 2019-10-24(四) 選擇日期 √ 第一節 ✓ 第二節 全部 √導師時間 √ 第三節 √ 第四節 第五節 第六節 第十節 桌球16:00-17:30 桌球17:50-18:50  $\triangleleft$ Ο 

## 學生請假與假單查詢

假單查詢

於首頁點選學生請假 點選請假紀錄查詢可瀏覽 1 請假假別 2 請假日期與時間 3 假單申請人 4 假單審核狀態

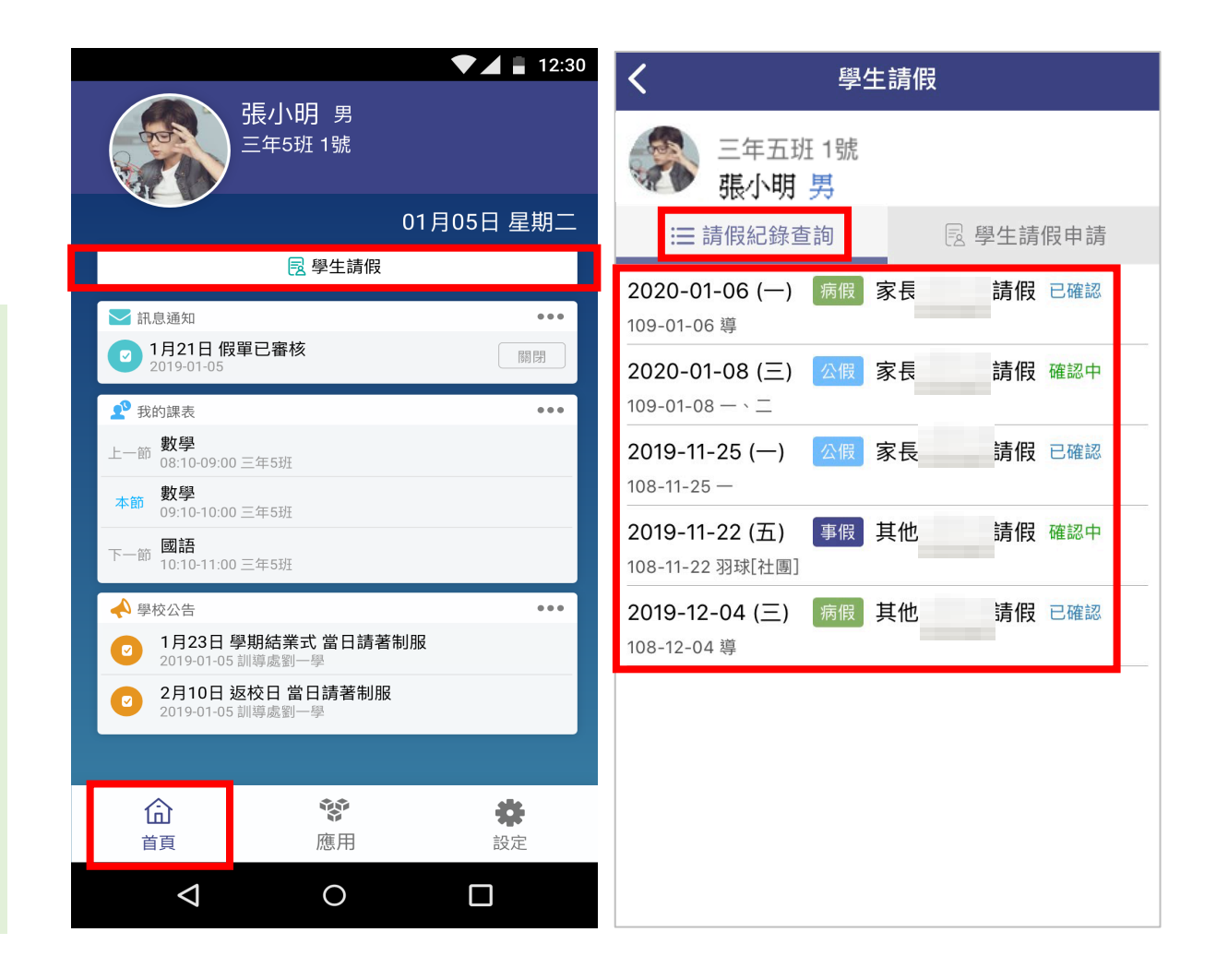

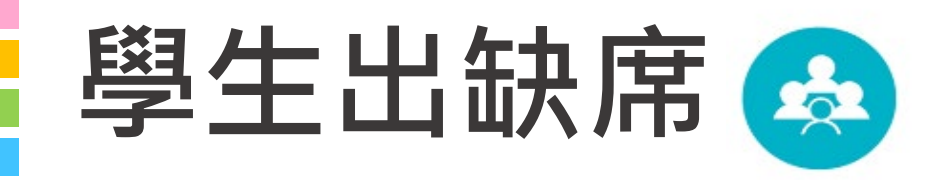

## 出缺席統計即時瀏覽

#### 假單送出後寫入學生出缺席資料,提 供家長查詢學生當學期出缺席紀錄

|        | 學生出缺   |
|--------|--------|
| 108學年: | 第1學期   |
| ▌事假    | 62節數 〉 |
| ▋病假    | 60節數 〉 |
| ■公假    | 88節數 〉 |
|        |        |
|        |        |

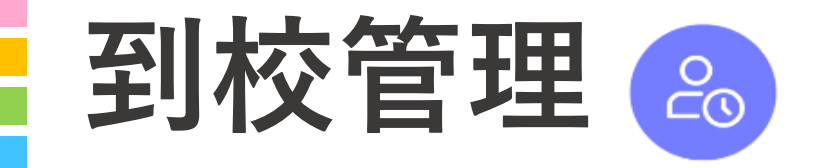

## 學生到校刷卡推播

## 學生持學生證感應卡機,系統會自動彙整學生讀卡紀錄,發送訊息推 播至家長手機APP,家長可瀏覽學 孩近期出席狀況

| 1 |            | •     |        |            |
|---|------------|-------|--------|------------|
|   |            |       |        | ▼⊿ 🖬 12:30 |
|   | < <u>-</u> | 三年5班  | 1號 張小明 | 月          |
| Γ | <          | 108年  | 09月份   | >          |
|   | 正常 28日     | 遲到 3次 | 未刷卡 4次 |            |
|   | 09月01日     | 07:15 |        |            |
|   | 09月02日     | 07:31 |        | 遲到         |
|   | 09月03日     |       |        | 病假         |
|   | 09月04日     | 07:22 |        | 已到校/補登     |
|   | 09月05日     |       |        | 公假         |
|   | 09月06日     | 07:15 |        |            |
|   | 09月07日     | 07:15 |        | 已到校/補登     |
|   | 09月08日     | 07:30 |        |            |
|   | 09月09日     | 07:49 |        | 遲到         |
|   | 09月10日     | 未刷卡   |        | 請假         |
|   | 09月11日     | 07:30 |        |            |
|   | 09月12日     | 07:29 |        |            |
|   |            |       |        |            |

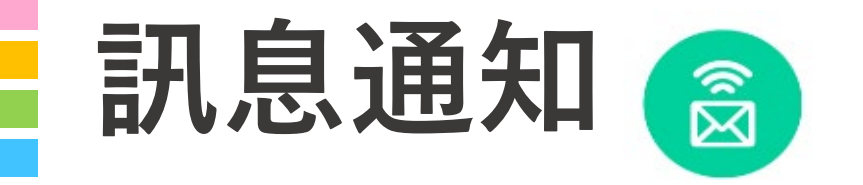

## 家長能收到

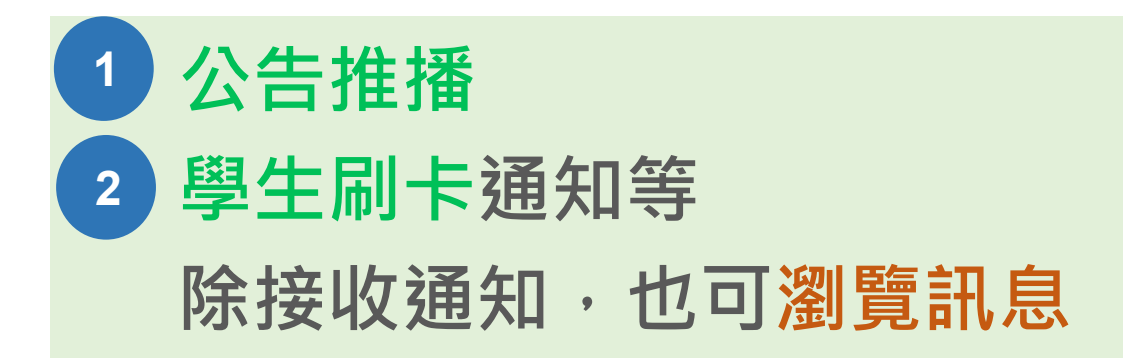

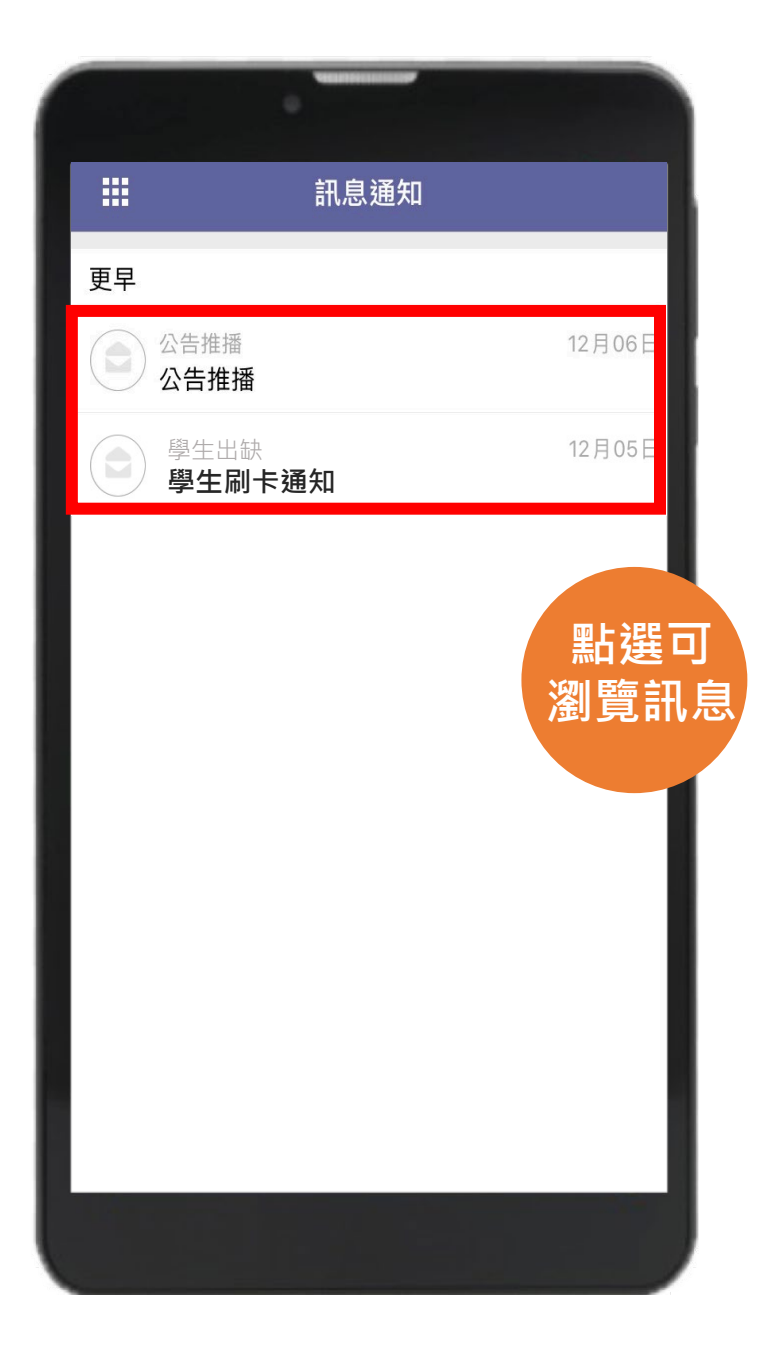

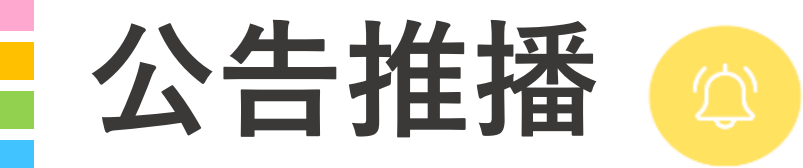

## 無聲廣播

#### 學校即時發送推播,家長可瀏覽公告 內容,點選我知道了,告知校方已讀 取並回簽

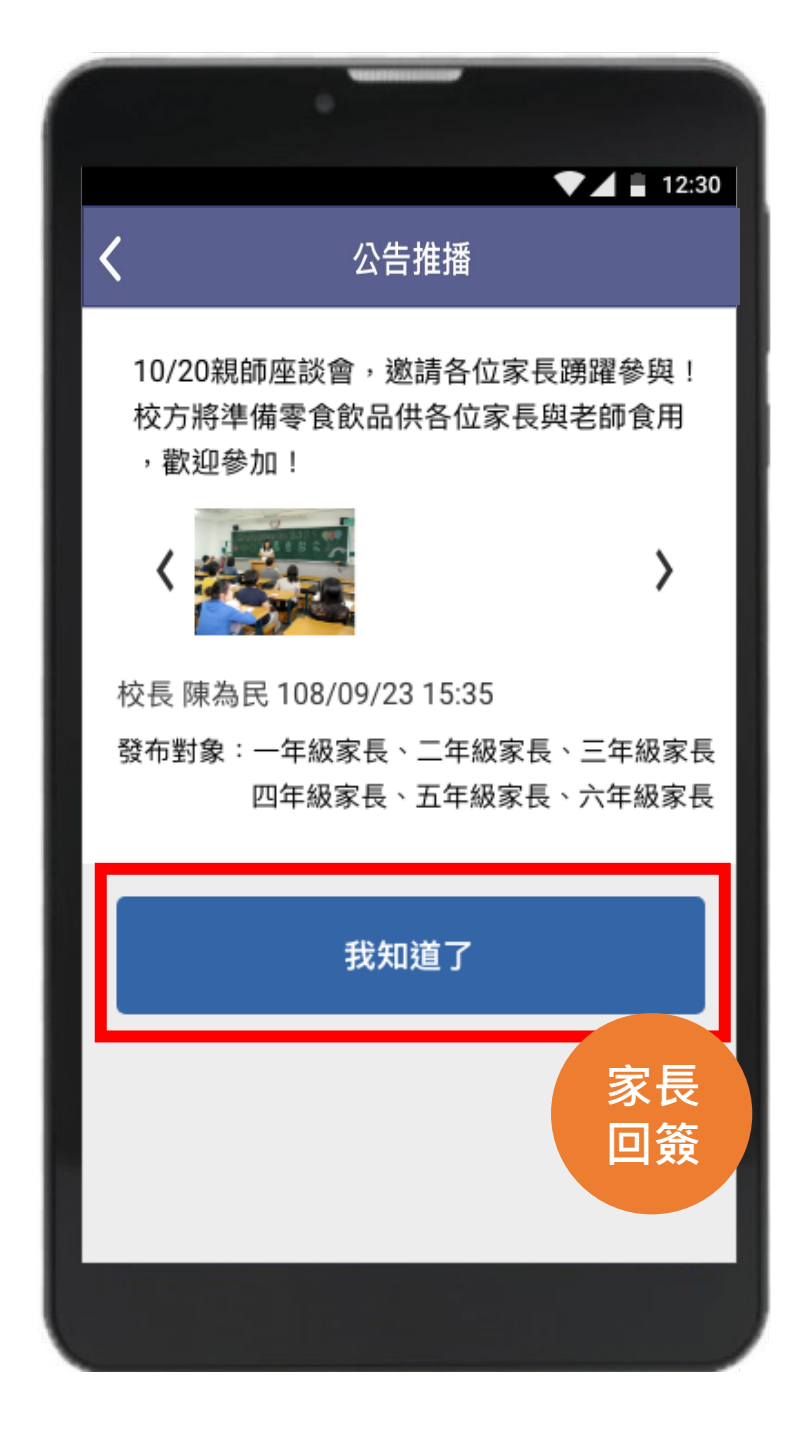

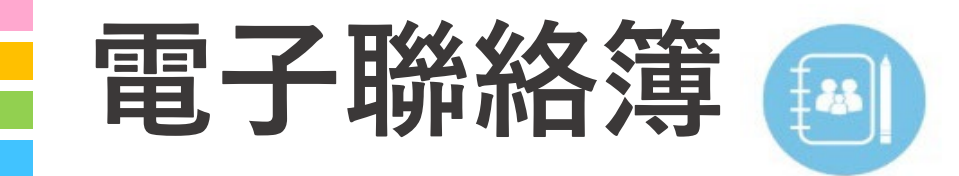

## 家長可以在聯絡簿

瀏覽孩子作業內容
 瀏覽導師的訊息
 私訊導師
 聯絡簿簽名

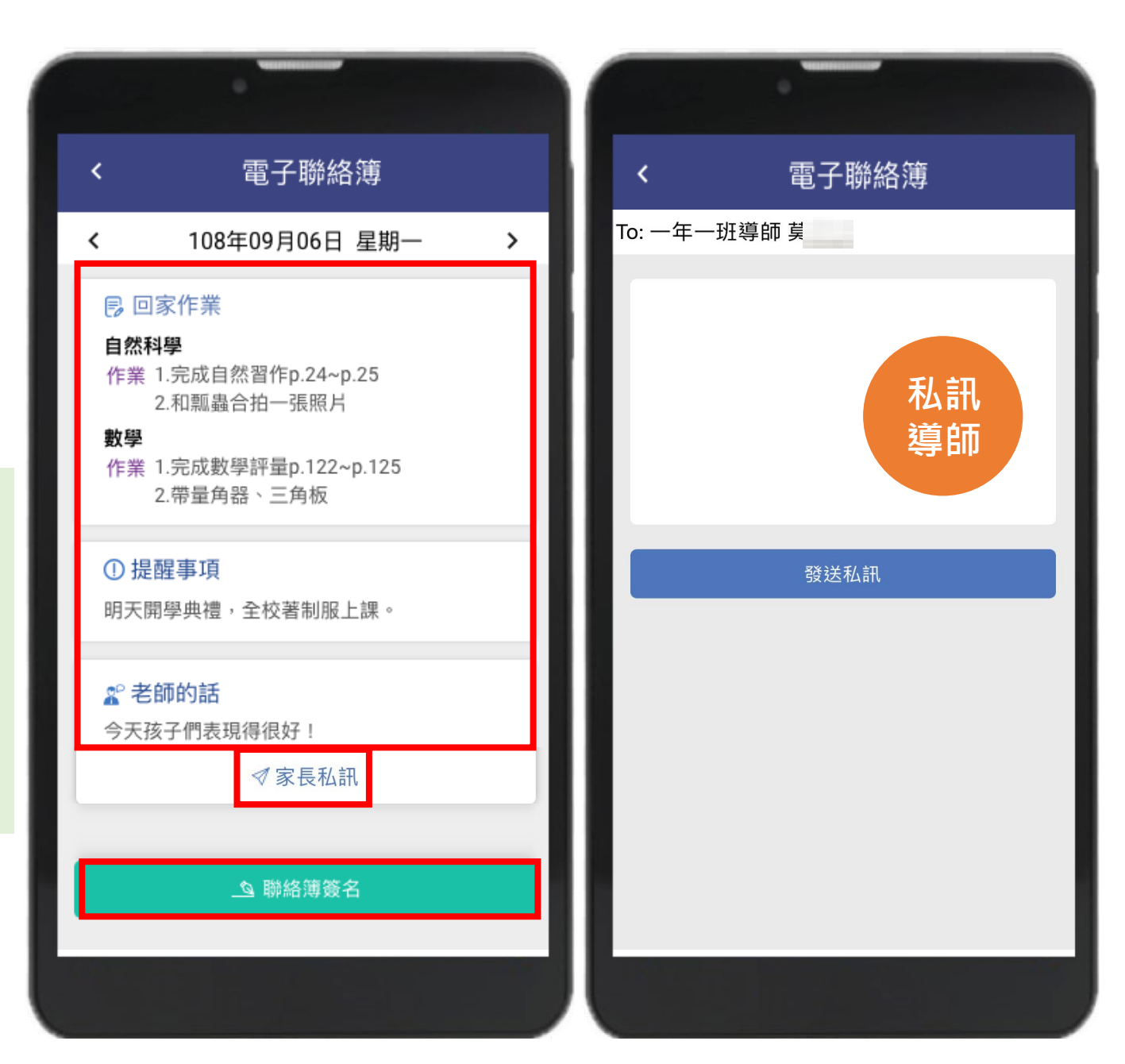

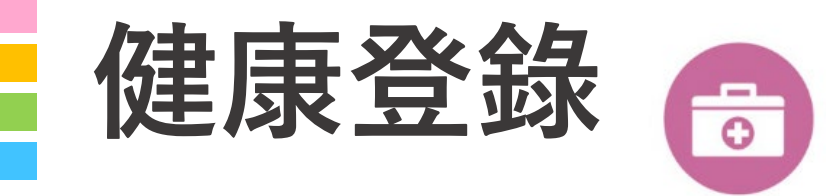

## 健康登錄紀錄

家長可由行動載具系統即時 收到校護傷病護理紀錄推播 並查看學生當學期歷史掛號 紀錄及醫護叮嚀

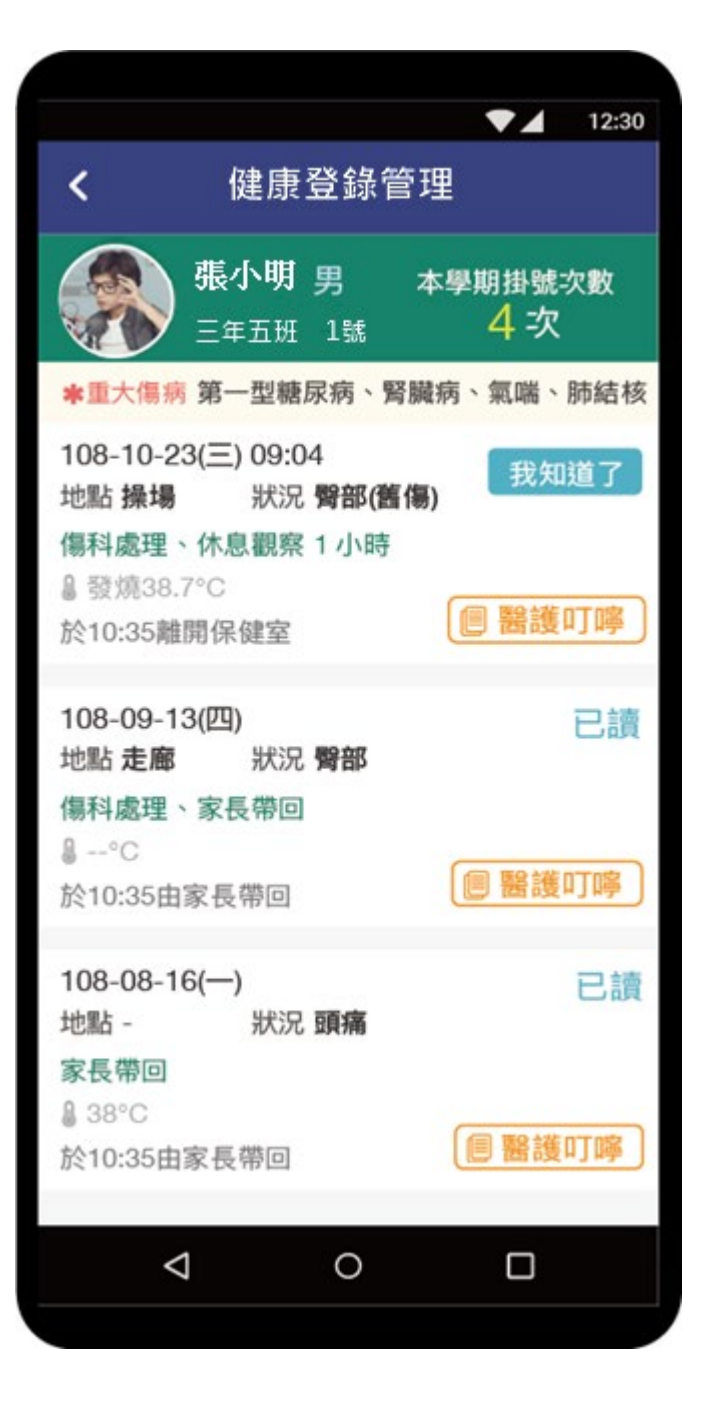

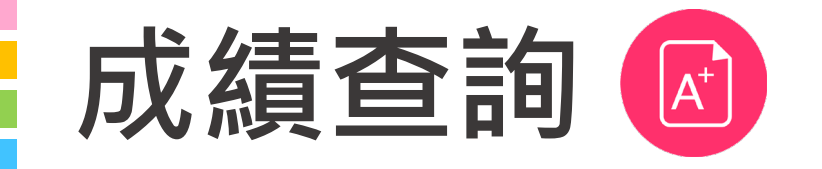

## 學期成績查詢

#### 家長可於行動載具系統上查 看每個學生的學期各科成績, 並附有雷達分析圖

|                                             |        |    | 12:30 |
|---------------------------------------------|--------|----|-------|
| <                                           | 成績查詢   |    |       |
| 六年丙班 <b>29號</b><br>109 學年度 第1 學期            | ] 學期成績 |    |       |
| 科目                                          | 時數     | 分數 |       |
| 本國語文                                        | 5      | 優  | >     |
| 本土語文                                        | 1      | 優  | >     |
| 英語                                          | 2      | 優  | >     |
| 健體(健康)                                      | 1      | 優  | >     |
| 健體(體育)                                      | 2      | 優  | >     |
| 數學                                          | 4      | 優  | >     |
| 社會                                          | 3      | 優  | >     |
| 自然與生活科技                                     | 3      | 優  | >     |
| 藝文(美術)                                      | 2      | 優  | >     |
| 藝文(音樂)                                      | 1      | 優  | >     |
| 綜合活動                                        | 3      | 優  | >     |
| 彈性                                          | 3      | 優  | >     |
| 彈性(資訊)                                      | 1      | 優  | >     |
| 彈性(閱讀)                                      | 1      | 優  | >     |
| 健體(體育)<br>數學<br>80<br>↓<br>○<br>○<br>○<br>○ |        |    |       |

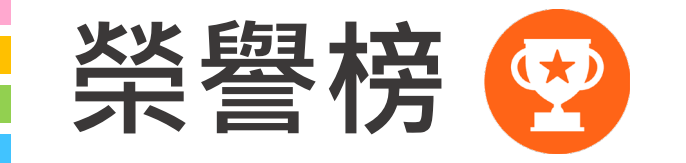

## 校內外活動歷程記錄

#### 提供校務系統學藝競賽獎勵 與榮譽記錄資料展示

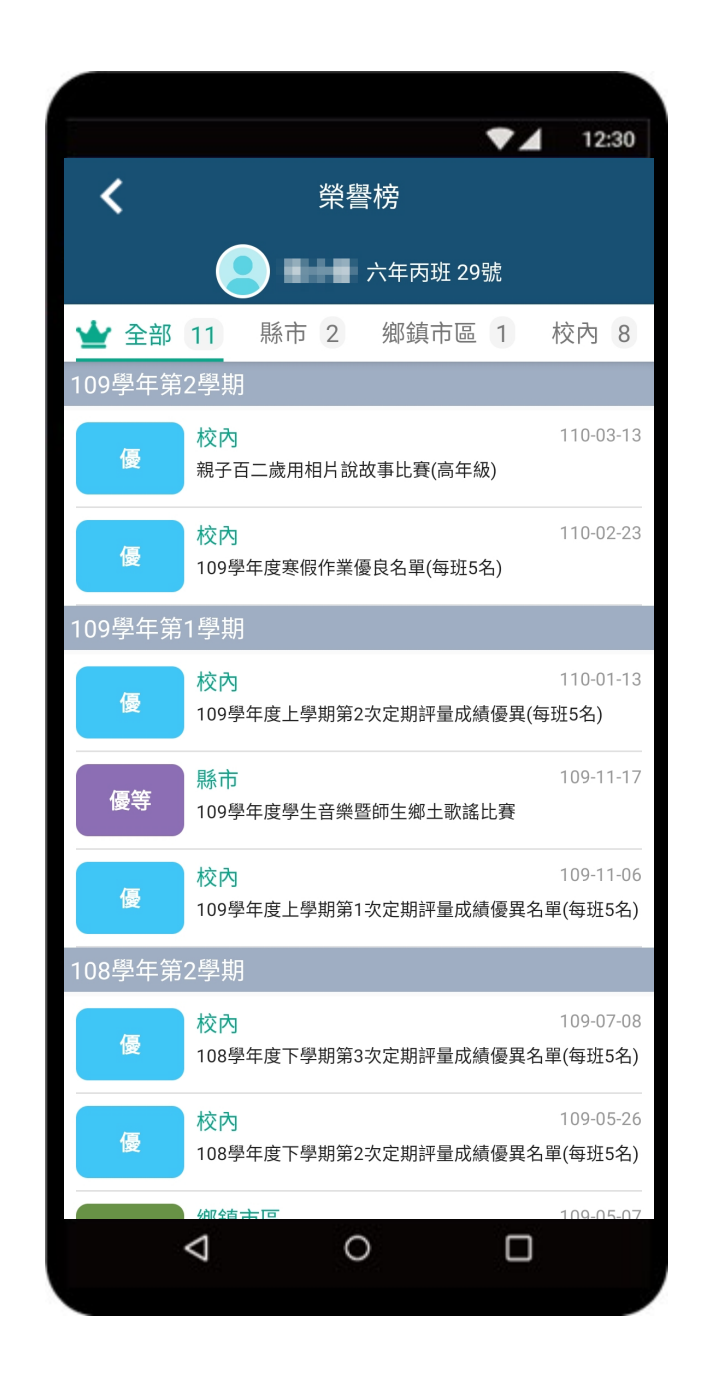

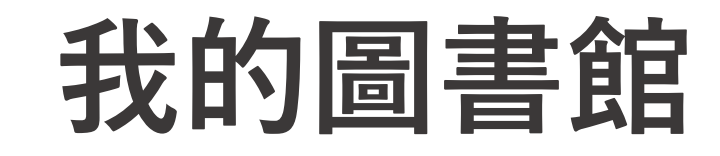

## 查詢圖書借閱紀錄

借閱紀錄查詢,了解孩子的閱讀種類及書摘,增加 親子話題,走進孩子的心 培養親子共讀。

| <              | ▼▲ ■ 12:30<br>我的圖書館-借閱紀錄                                                                         |
|----------------|--------------------------------------------------------------------------------------------------|
|                | <b>很慢很慢的蝸牛</b><br>張秀敏文 .圖<br>2019.09.17前應還 <sup>借閱中</sup>                                        |
|                | Office 2016 範例教本         郭欣怡編著         全華         9789864638468                                  |
|                | 很慢很慢的蝸牛<br>張秀敏文.圖<br>2019.09.15前應還,請儘速歸還 已逾期                                                     |
|                | 很慢很慢的蝸牛<br>張秀敏文.圖<br>2019.09.15前應還,請儘速歸還 已逾期                                                     |
| 歷史借            | 見紀録                                                                                              |
| NR2BU<br>N Con | 巧克力戦争<br>大石真原著<br>2020.05.08讀完<br>)19/12/02已歸還 已歸還                                               |
|                | <b>很慢很慢的蝸牛</b><br>張秀敏文 .圖<br>2019/09/17借閱 2019/12/02已歸還 已歸還                                      |
|                | Office 2016範例教本         郭欣怡編著         全華         9789864638468         2019/12/02已歸還         已歸還 |

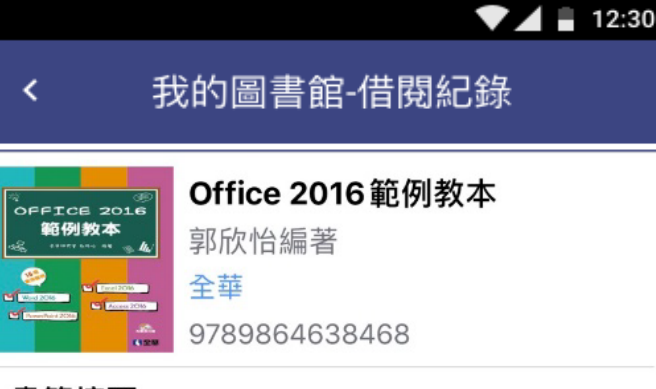

#### 書籍摘要

本書涵蓋Office2016四大軟體Word、Excel、 PowerPoint及Access,精選了16個商務範例,舉 凡文書處理、數據統計、簡報設計、資料庫管 理,所有職場上必備的軟體技能皆詳細說明,讓 你一次學會四大軟體。本書內容藉由實際範例, 不同於一般Office書籍只是單純地介紹控制項, 本書帶領讀者學習Office文書流理的實際應用與 操作,讓學習更貼近商務,對於職場上的人士, 本書是您該具備的基本技能。本書特色1.涵蓋 Office2016的Word、Excel、PowerPoint、 Access四種常見軟體,以實際範例做介紹,讓您 一看就懂!2.全書針對商業環境使用得到的文書應 用、數據統計、商業簡報、資料庫應用,以實際 範例帶領讀者操作,讓您看過之後能夠立即應 用!

## 說明結束 謝謝大家

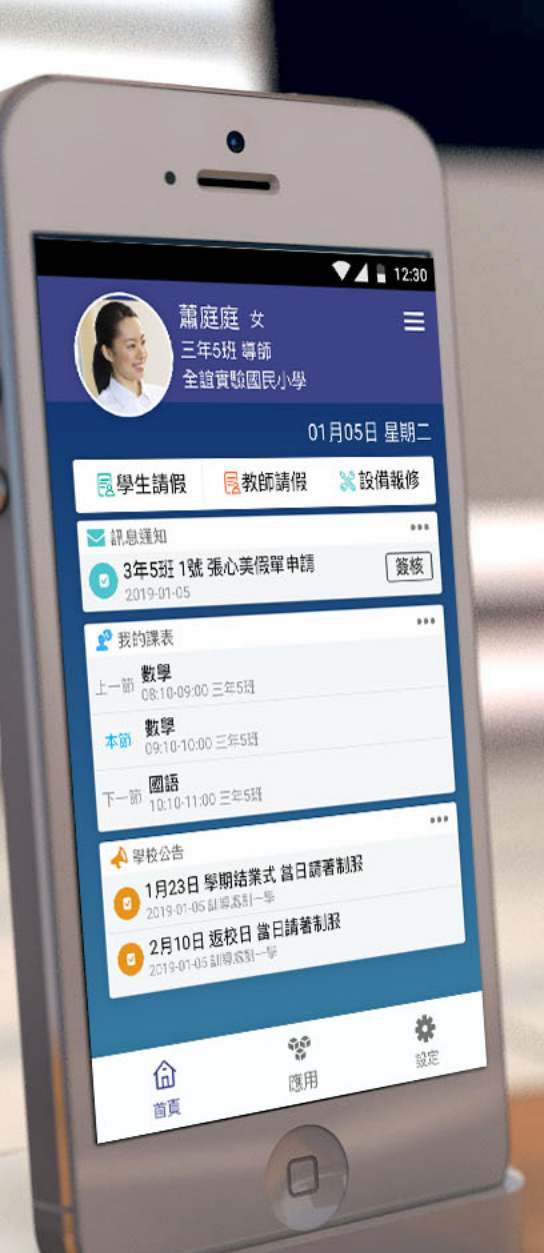

School